## How To Register For Online Bidding

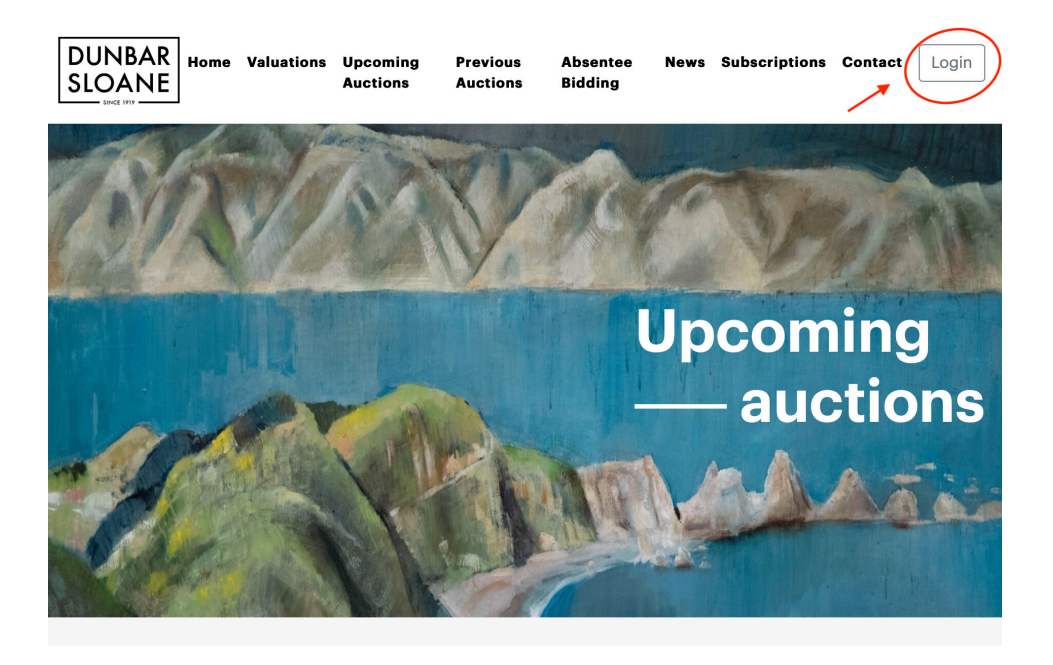

When you click through to live bidding this is the first screen that you will see. If you have never used live bidding with us before you will need to make an account click on **Login**.

| DUNBAR<br>SLOANE                   | Valuations Upcon<br>Auctio | ning Previous<br>ns Auctions | Absentee<br>Bidding | News | Subscriptions | Contact | Login |
|------------------------------------|----------------------------|------------------------------|---------------------|------|---------------|---------|-------|
| Login                              |                            |                              |                     |      |               |         |       |
| Use your Dunba<br>in               | r Sloane acco              | ount to log                  |                     |      |               |         |       |
| Email Address                      |                            |                              |                     |      |               |         |       |
| Password                           |                            |                              |                     |      |               |         |       |
| Help, I've forgotten my p<br>Login | password                   |                              |                     |      |               |         |       |
| Don't have a Dunbar Slo            | ane account? Regist        | er now                       |                     |      |               |         |       |

If you have never registered online before you need to click **Register now** please note even if you have registered with us in person or are a regular buyer, you will still need to register.

## Register

| Create a new Dunb                        | ar Sloane account               |
|------------------------------------------|---------------------------------|
| First Name                               | Last Name                       |
| Email Address                            |                                 |
| somebody@company.com                     |                                 |
| An email will be sent to this ad account | ddress for you to activate your |
| Password                                 |                                 |
|                                          |                                 |
| Confirm Password                         |                                 |
|                                          |                                 |
| I have read and accept the               | buyer terms and conditions      |
| Create Account                           |                                 |

Please fill in form and read through our buyer terms and conditions. Tick the **buyer terms and conditions**.

| Login                                                                                                    |                                                |
|----------------------------------------------------------------------------------------------------|------------------------------------------------|
| Activation Required In order to complete your registration your account nee<br>an email with a link to verify and activate your account. | ds to be activated, we have sent you $~~	imes$ |
| Use your Dunbar Sloane account to log<br>in                                                                                              |                                                |
| Email Address                                                                                                    |                                                |
| Password                                                                                                    |                                                |
| Help, I've forgotten my password                                                                                                    |                                                |
| Don't have a Dunbar Sloane account? Register now                                                                                         |                                                |

Go to your email to active your account.

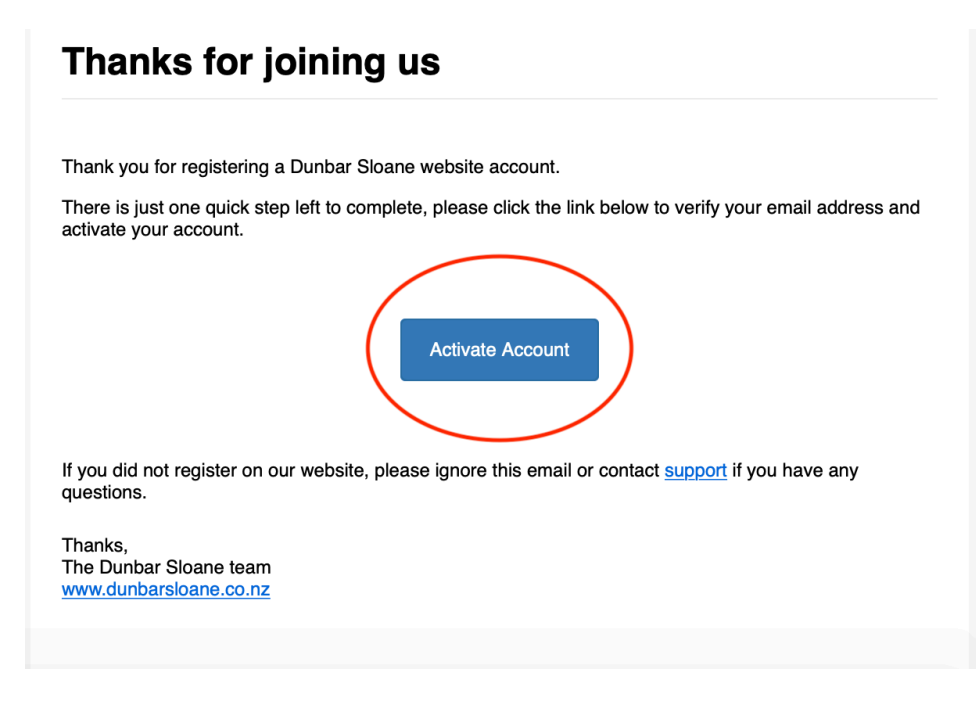

The email that you get will look like this. Click the **Active Account** button.

| Login                                                                 |           |
|-----------------------------------------------------------------------|-----------|
| Account Activated Your email address has been verfied and you can now | / log in. |
| Use your Dunbar Sloane account to log in                              |           |
| Email Address                                                         |           |
|                                                                       |           |
| Password                                                              |           |
| Help, I've forgotten my password                                      |           |
| Login                                                                 |           |
| Don't have a Dunbar Sloane account? Register now                      |           |

**Login** with your email and password that you created in the sign up process.

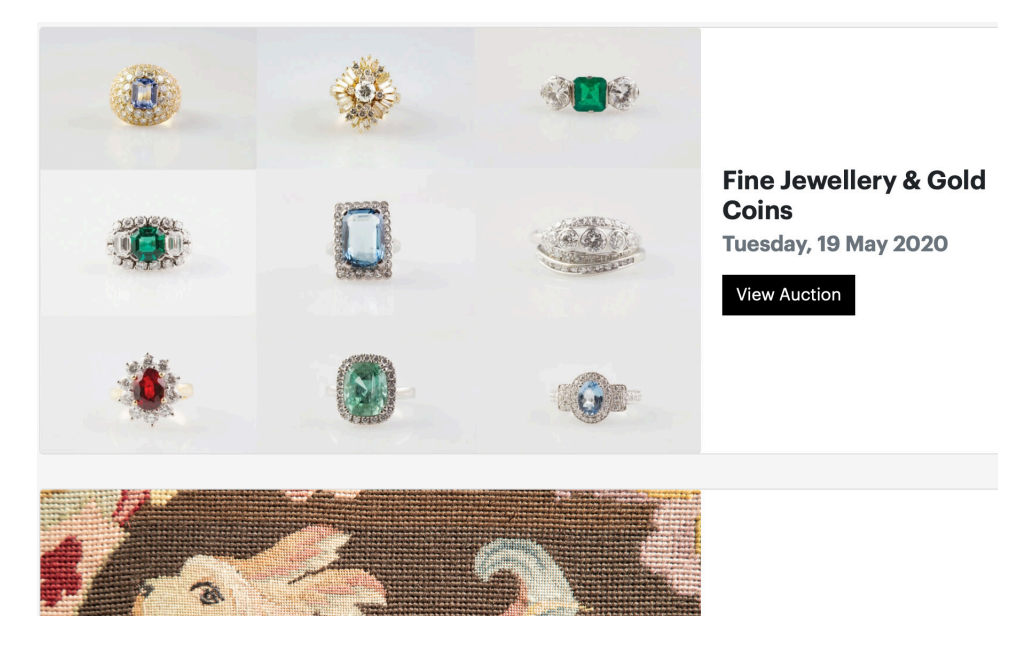

Scroll Down to find the auction that you would like to bid in. Click on **View Auction**.

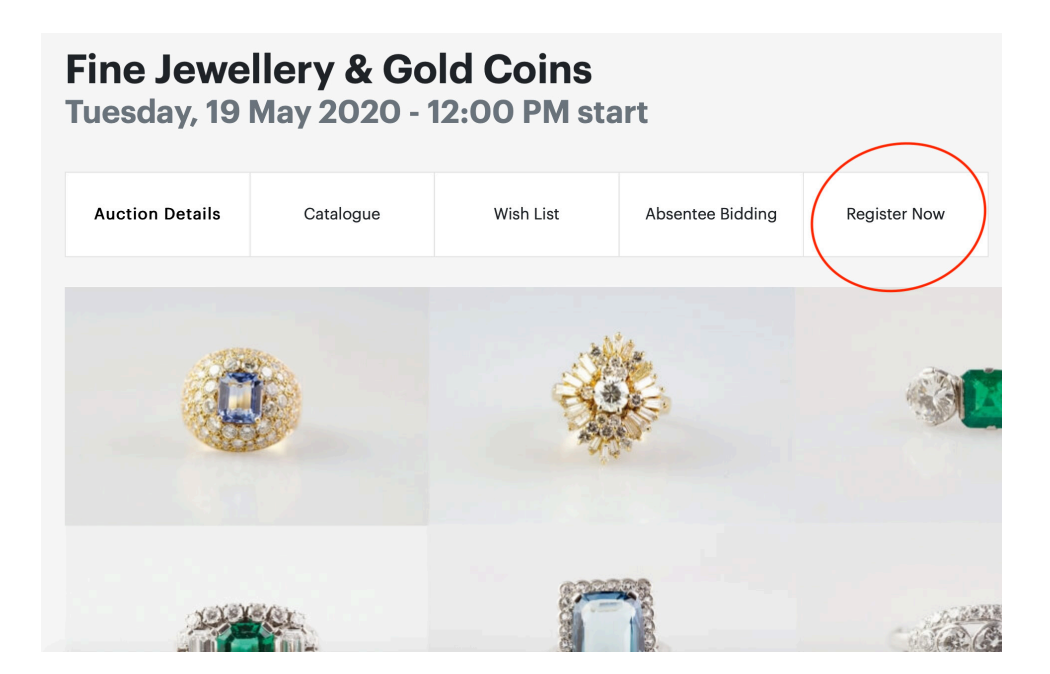

Click on **Register Now** for the auction to live bid or leave absentee bid. Please note this has to be done a least an hour before the auction.

| Mailing Address<br><sub>Street</sub>                    |          |   |  |  |
|---------------------------------------------------------|----------|---|--|--|
|                                                         |          |   |  |  |
| Suburb                                                  |          |   |  |  |
|                                                         |          |   |  |  |
| City                                                    |          |   |  |  |
|                                                         |          |   |  |  |
| State                                                   | PostCode |   |  |  |
|                                                         |          |   |  |  |
| Country                                                 |          |   |  |  |
| New Zealand                                             |          | * |  |  |
| □ I have read and accept the buyer terms and conditions |          |   |  |  |
| Register Cancel                                         |          |   |  |  |
|                                                         |          |   |  |  |

Fill in the address details and tick to accept the buyer terms and conditions to **Register**. Please note if you have just made an account you will need to be approved. You will get an email letting you know when you have been approved before your bid is processed.

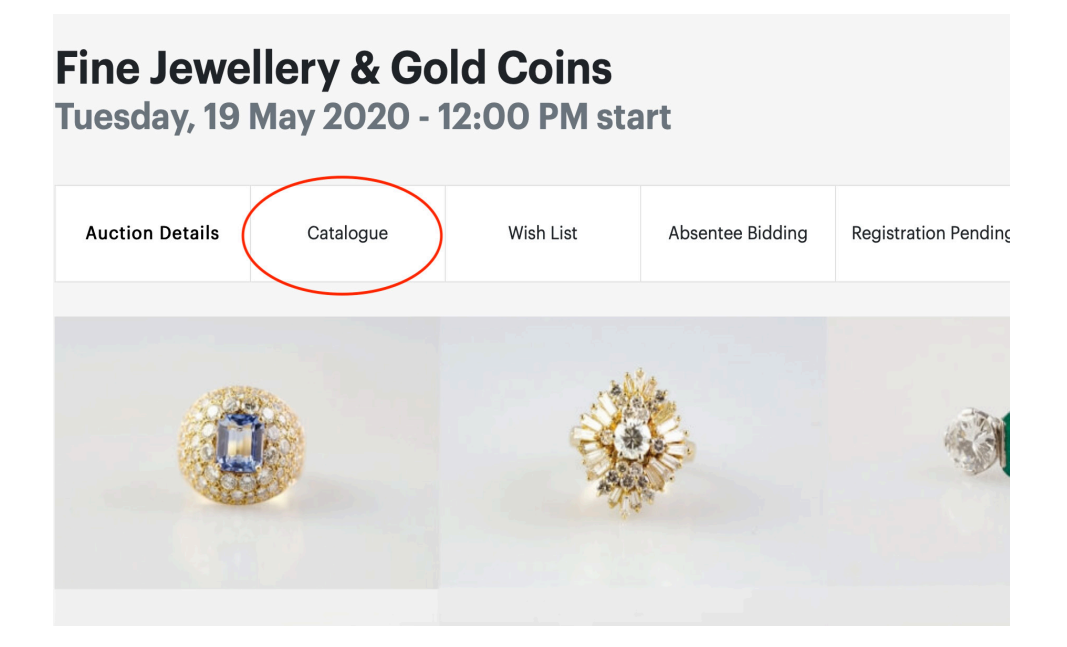

Click on **Catalogue** to bring up lots in the sale.

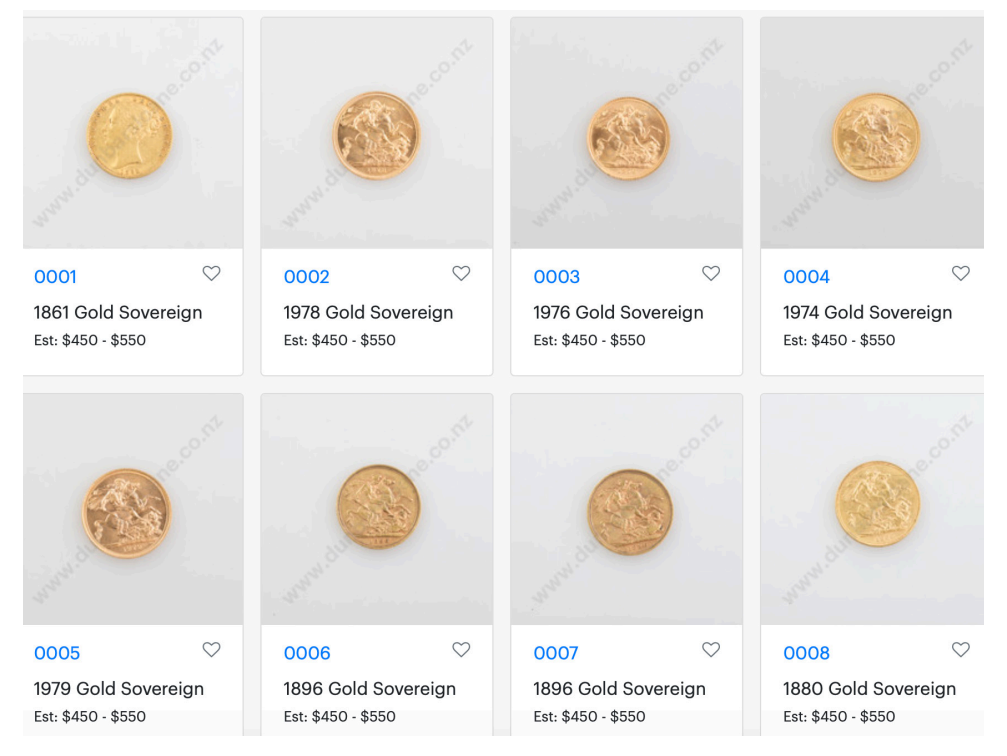

Click on the lot if you wish to bring up more information.

| Fine Jewellery & Gold Coins<br>Tuesday, 19 May 2020 - 12:00 PM start |           |           |                                                                                                    |                  |                      |  |
|----------------------------------------------------------------------|-----------|-----------|----------------------------------------------------------------------------------------------------|------------------|----------------------|--|
| Auction Details                                                      | Catalogue | Wish List |                                                                                                    | Absentee Bidding | Registration Pending |  |
| O and a come                                                         |           |           | Lot 0002« PrevNe1978 Gold SovereignEstimate: \$450 - \$550Image: State of the state of the state of t |                  |                      |  |
|                                                                      |           |           | Pre-Auction Bidding                                                                                                    |                  |                      |  |
|                                                                      |           |           | Buyer premium and GST is additional to your bid.<br>All bids are subject to our <b>buyer terms and conditions</b>                                                                                                    |                  |                      |  |

You will be able to leave an adsentee bid by putting in a figure and clicking **Leave A Bid.** This will not be processed until you have been approved. Items can be added to your wish list for easy referral.